# SAP Ariba Network Supplier

Bank account & VAT ID details update

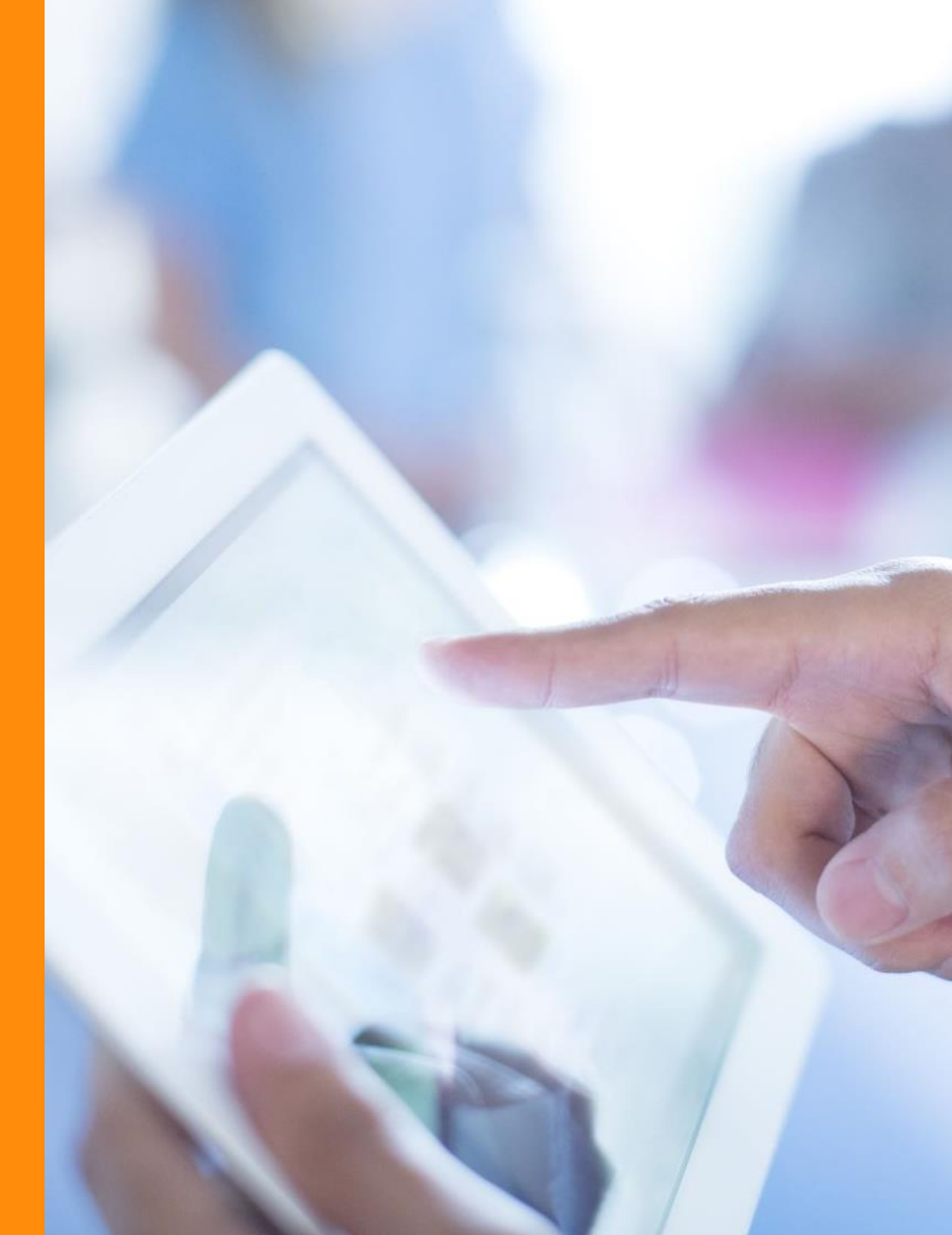

## **Bank Account Details**

• It is a mandatory requirement that bank details must be included in your supplier account

To add the bank details

- 1. Click on the Initials on the top right side of the home page
- 2. Go to **Settings**
- 3. Click on **Remittances**

|              |                            | ⑦ <b>P</b>               |
|--------------|----------------------------|--------------------------|
|              |                            |                          |
|              |                            |                          |
|              | q                          | My Account               |
|              |                            | Link User IDs            |
| ſ            |                            | Contact Administrator    |
|              | Account Settings           |                          |
| $\mathbf{O}$ | Customer Relationships     | TEST                     |
| ent c        | Users                      | ANID:<br>Premium Package |
| days         | Notifications              | Company Profile          |
|              | Application Subscriptions  | Marketing Profile        |
|              | Account Registration       | Settings >               |
|              | Network Settings           | Logout                   |
|              | Electronic Order Routing   |                          |
|              | Electronic Invoice Routing |                          |
|              | Accelerated Payments       |                          |
|              | Remittances                |                          |

#### **Bank Account Details**

4. Go to Settlement > EFT/Check Remittance and click on Create

 Tick the box to the left of "Include Bank Account Information in invoices." Click "OK", then click "Save".

6. Select **Preferred Payment Method** as "Wire" (or ACH if you are based in USA)

| 4<br>Unmute<br>Electronic Order Routing | Electronic Invoice Routing | Accelerated Payments | Settlement Dat |
|-----------------------------------------|----------------------------|----------------------|----------------|
| * Indicates a required field            |                            |                      |                |
| Set up early payments auto-a            | cceptance rule             |                      |                |
| EFT/Check Remittances                   |                            |                      |                |
| Address †                               | City                       | State                | Countr         |
|                                         |                            |                      | No items       |
| L→ Edit [                               | Delete Create              |                      |                |
| Notifications                           | × .                        | × .                  |                |

| Customer 1                                                  |                                       | Remittance ID |
|-------------------------------------------------------------|---------------------------------------|---------------|
|                                                             |                                       |               |
|                                                             |                                       |               |
| Include Bank Account Inf                                    | ormation in invoices.                 |               |
|                                                             |                                       |               |
|                                                             |                                       |               |
| ayment Methods                                              |                                       |               |
| ayment Methods                                              | 5                                     |               |
| Payment Methods Preferred Payment Method:                   | Wire                                  | ~             |
| Payment Methods                                             | Wire Select method                    | ~             |
| Payment Methods Preferred Payment Method:                   | Wire<br>Select method                 | ~             |
| Preferred Payment Method:                                   | Wire<br>Select method<br>ACH          | ~             |
| Payment Methods Preferred Payment Method: ACH Account Name: | Wire<br>Select method<br>ACH<br>Check | ~             |

# Bank Account Details

7. Add in bank details

To put IBAN select bank id under wire transfer > Swift code > IBAN

- Remittance ID is currently not required
- Please view this video <u>Bank detail updation/ Configure</u> <u>Remittance tutorial</u> for more details – PO
- Please note in the Payment Method sections please choose Wire (Europe) and ACH (North America) as the preferred payment method
- Please make sure that the bank details that you have entered in Ariba must match the bank account details you requested to be set up in Ericsson's master data or in other words the bank details mentioned in Ariba should be the same in which you are receiving the payment currently from Ericsson
- For any updates of your master data, such as address, phone number, bank details, please login to <u>Ericsson</u> <u>Strategic Sourcing Suite</u> and raise a Change Request. A mismatch of bank account will result in a rejection of the invoice

| Beneficiary Bank    |                       |
|---------------------|-----------------------|
| Account Name:       |                       |
| Account #.          |                       |
| Confirm Account #:  |                       |
| Account Type:       | Select account type   |
| Select bank id 🗸    |                       |
| Select bank id      |                       |
| ABA Routing Number  |                       |
| SWIFT Code          |                       |
| Account Type:       | Select account type ~ |
| → SWIFT Code ∨ :    |                       |
| Confirm SWIFT Code: |                       |
|                     |                       |

## Bank Account Details, add additional bank account

- You can add more than one bank account in SAP Business Network.
- 1. Create another bank account and save and you will have the bank accounts in the list, as per instruction on previous pages.
- 2. When creating your invoice, under the "Remit To" field, you can select Bank Account in dropdown meny.
- 3. When completed invoice creation, press on "Next". Subsequently, the new Bank Account should be displayed accordingly in the "Remit to" field.

| Ne | twork Settings                             |                                     |                                                |                | Save Close |
|----|--------------------------------------------|-------------------------------------|------------------------------------------------|----------------|------------|
|    | Electronic Order Routing                   | Electronic Invoice Routing Accelera | ted Payments Settlement Data Deletion Criteria |                |            |
|    | * Indicates a required field               |                                     |                                                |                |            |
|    | Set up early payments auto-acceptance rule |                                     |                                                |                |            |
|    | EFT/Check Remittances                      | 5                                   |                                                |                |            |
|    | Address †                                  | City                                | State                                          | Country/Region | Default    |
|    | 14 testing                                 | test                                | Barking and Dagenham                           | United Kingdom | Yes        |
|    | Torshamnsg                                 | stockholm                           |                                                | Sweden         | No         |
|    | L Edit                                     | Delete                              |                                                |                |            |

| Create Invoice                     |                                          |                                         | Update                     | Save                       | Exit Next           |
|------------------------------------|------------------------------------------|-----------------------------------------|----------------------------|----------------------------|---------------------|
| <ul> <li>Invoice Header</li> </ul> |                                          |                                         |                            | * Indicates required field | Add to Header ¥     |
| Summary                            |                                          |                                         |                            |                            |                     |
| Purchase Order:                    | 9800009021                               | Subtotal:                               | \$87.00 USD                |                            | View/Edit Addresses |
| Invoice #:*                        | INV_9800009021                           | Total Tax:<br>Total Amount without Tax: | \$10.44 USD<br>\$87.00 USD |                            |                     |
| Invoice Date:*                     | 13 Nov 2024                              | Amount Due:                             | \$97.44 USD                |                            |                     |
| Service Description:               |                                          |                                         |                            |                            |                     |
| Remit P<br>Bill 5:                 | Torshamnsg V<br>14 testing<br>Torshamnsg |                                         |                            |                            |                     |
| Shipping                           |                                          |                                         |                            |                            |                     |
| Header leve                        | el shipping (i) 🛛 Line level shipping (i |                                         |                            |                            |                     |
| Ship From:                         | KEYSIGHT TECHNOLOGIES SWEDEN AB-TEST     | Ship To:                                | EEE Main                   |                            | View/Edit Addresses |
|                                    | Kista<br>Sweden                          | Deliver To:                             | Estonia<br>Skyler Coelho   |                            |                     |

| Business Network - TEST MODE                                                                                                    |                                                                                                    |                                                                                                    |
|----------------------------------------------------------------------------------------------------|----------------------------------------------------------------------------------------------------|----------------------------------------------------------------------------------------------------|
| Create Invoice                                                                                                    |                                                                                                    |                                                                                                    |
| Confirm and submit this document. It will be electronically signed ac<br>If you want your invoices to be stored in the SAP Business Network<br>Standard Invoice | cording to the countries of origin and destinatic<br>ong term document archiving, you can subscrit   | on of invoice. The document's originating country<br>se to an archiving service. Note that you will also       |
| Invoice Number: INV_9800009021<br>Invoice Date: Wednesday 13 Nov 2<br>Original Purchase Order: 9800009021                                                       | 024 1:03 PM GMT+01:00                                                                                | Subtotal: \$<br>Total Tax: \$<br>Total Amount without Tax: \$<br>Amount Due: \$<br>(1 US Dollar = 0.9414 Euro) |
| REMIT TO:                                                                                                    | BILL TO:                                                                                             |                                                                                                    |
| KEYSIGHT TECHNOLOGIES SWEDEN AB-TEST<br>Postal Address:<br>Torshamsg<br>19255 stockholm<br>Sweden                                                               | Ericsson Eesti AS<br>Postal Address:<br>Valukoja 8<br>11415 Tailinn<br>Estonia<br>Address ID: 2066CC |                                                                                                    |

#### VAT ID

To update VAT ID details

- 1. Click on the Initials on the top right side of the home page
- 2. Go to **Company Profile**
- 3. Click on **Business**
- 4. Go to **Tax Information** and populate VAT ID

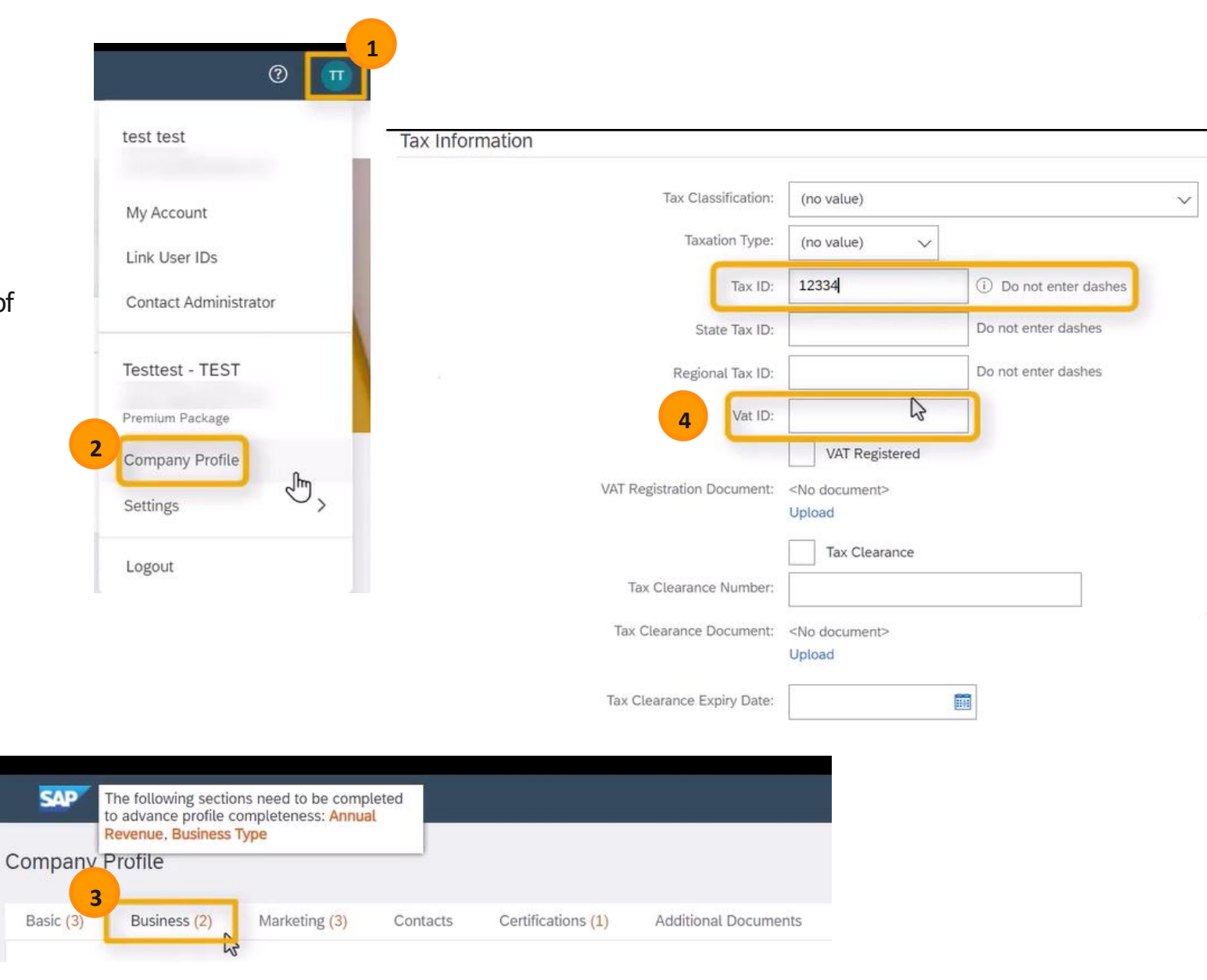